Работа с документом «Перемещение имущества» с типом операции

## «Изменение расположения МЗ»

- > Процесс подписания для данного типа операции отсутствует.
- 1. На начальной странице нажать левой кнопкой мыши (ЛКМ) на «Мои перемещения».

| 🗲 🔿 Начальная страница                     |                   | c? 1               |
|--------------------------------------------|-------------------|--------------------|
| Материальные запасы                        |                   |                    |
| ност постояния<br>Мок перемещения          |                   |                    |
| Mon sensawa                                |                   |                    |
| Mon.oreana                                 |                   |                    |
|                                            |                   |                    |
|                                            |                   |                    |
|                                            |                   |                    |
|                                            |                   |                    |
|                                            |                   |                    |
|                                            |                   |                    |
|                                            |                   |                    |
|                                            |                   |                    |
|                                            |                   |                    |
|                                            |                   |                    |
| Мои текущие задачи по обработке документов |                   |                    |
| С Сгруппировать по - Кисполнению           |                   |                    |
| 3agava                                     | Срок по нормативу | Срок по регламенту |
|                                            |                   |                    |
|                                            |                   |                    |

2. В открывшейся форме нажать ЛКМ «Изменение расположения МЗ»:

| Начальная страница        | Начальная страница Перемещение имущества × |  |  |  |
|---------------------------|--------------------------------------------|--|--|--|
| ← → Пере                  | мещение имущества                          |  |  |  |
| Перемещение МЗ между ЦМО  |                                            |  |  |  |
| Изменение расположения МЗ |                                            |  |  |  |

3. В списке документов нажать кнопку «Создать»:

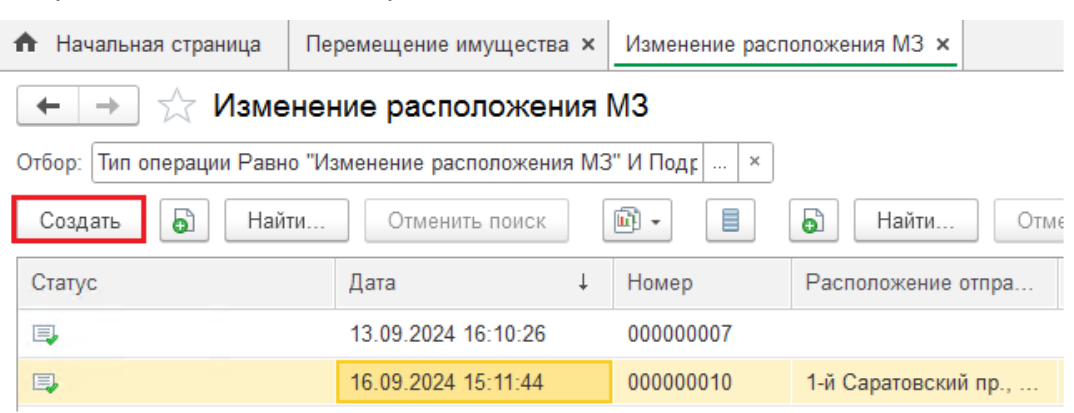

4. Заполнить данные на вкладке «Основное»:

| ← →          | ☆ Изменение расположения M3 (создание) |
|--------------|----------------------------------------|
| Основное     | Присоединенные файлы                   |
| Провести     | и закрыть 📄 Провести 📄 🕅 Отчеты -      |
| Номер:       | Дата: 17.02.2025 0:00:00               |
| Тип операции | Изменение расположения МЗ              |
| Основное     | Материальные запасы                    |
| МОЛ:         | ФИО текущего пользователя              |
| Подразделе   | ние:                                   |
| Новое расп   | т                                      |
| > Комме      | нтарий МОЛ                             |

4.1. «МОЛ» - заполняется автоматически по данным текущего пользователя.

4.2. «Подразделение» - заполняется автоматически, если МОЛ трудоустроен в одном подразделении; необходимо выбрать из доступных по кнопке «…», если МОЛ трудоустроен в нескольких подразделениях.

4.3. «Новое расположение» - необходимо указать новое место расположения перемещаемых материальных запасов (МЗ).

4.3.1. Нажать на кнопку со стрелочкой вниз, в выпадающем списке нажать «Показать все».

4.3.2. Расположение можно указать с точностью до кабинета, для этого в открывшемся окне необходимо нажать «+» рядом с адресом.

4.3.3. Для быстрого поиска можно воспользоваться строкой «Поиск».

4.3.4. Для выбора места расположения необходимо выбрать нужную строку двойным нажатием ЛКМ или выделить строку ЛКМ и нажать кнопку «Выбрать». Значение будет перенесено на вкладку «Основное».

| Места расположения                           | 0<br>0<br>0 |       |
|----------------------------------------------|-------------|-------|
| Выбрать Поиск (Ctrl+F) × Q -                 | Еще -       | ?     |
| Наименование                                 | Ļ           | Орган |
| 🖂 💳 Места расположения                       |             |       |
| 🖂 💻 1-й Саратовский пр., д. 5, корп. 2       |             |       |
| · <b>─</b> 1                                 |             |       |
| ⊕ = 10                                       |             |       |
| 🛞 💻 3-й Колобовский пер., д. 8, стр. 2       |             |       |
| Э Армянский пер., д. 4, стр. 2               |             |       |
| 🛞 🚍 Большая Ордынка ул., д. 47/7, стр. 1     |             |       |
| 🛞 🚍 Большая Ордынка ул., д. 47/7, стр. 2     |             |       |
| 🛞 🚍 Большая Переяславская ул., д. 50, стр. 1 |             |       |
| 🛞 💻 Большая Пионерская ул., д. 20            |             |       |
| < >                                          |             | • •   |

4.4. «Комментарий МОЛ» - заполняется при необходимости МОЛом.

5. Заполнить данные на вкладке «Материальные запасы»:

5.1. На данной вкладке можно изменить только значение поля «Количество» после подбора позиции имущества.

5.2. «Номенклатура» - название имущества в системе бухгалтерского учета.

5.3. «Номенклатурный код» - код номенклатуры в системе бухгалтерского учета.

5.4. «Доп. характеристики» - название идентично номенклатуре, необходимы для добавления дополнительных свойств имущества (например, цвет, размер и т.д.). Свойства можно добавить в документах поступлений.

5.5. «Единица измерения» - единица измерения выбранного имущества.

5.6. «Расположение» - текущее место расположение выбранного имущества.

5.7. «Количество» - количество перемещаемого имущества.

5.8. Для выбора позиций имущества необходимо нажать «Подбор имущества».

|                                                          | Подбор имущества<br>поиск по:<br>Номенклатурный код:<br>Номенклатура БГУ:<br>Расположение: |                                                                          |                  | * B          |                   | : □ ×        | ⊘ : ×<br>Eще • ?                         |
|----------------------------------------------------------|--------------------------------------------------------------------------------------------|--------------------------------------------------------------------------|------------------|--------------|-------------------|--------------|------------------------------------------|
| Основное Материальные запасы Удалить  Т Подбор имущества | Отображать финансов<br>Полнотекстовый поиск:<br>Поиск (Ctrl+F)                             | зые аналитики 🗌 Показ                                                    | ывать только СИЗ |              |                   | ×            | Отображать финансовые аналитики<br>Еще - |
| N Номенклатура Номенклатурный код                        | Номенклатурный код                                                                         | Номенклатура БГУ<br>Доп. характерист<br>Сетевой фильтр<br>Сетевой фильтр | Ед. изм          | Расположение | Свободный остаток | Резерв       | Количество                               |
|                                                          | 00-00000051934                                                                             | Стяжка<br>Стяжка                                                         | упак             |              | 255               |              |                                          |
|                                                          |                                                                                            | Удлинитель                                                               | 🗣 Подобрат       | гь все       | Ŭ                 | X A Y X      |                                          |
|                                                          | Перенести в документ<br>Номенклатурный Но                                                  | г<br>оменклатура БГУ Е                                                   | д.изм            | Расположение | Количество        | Остаток в БУ |                                          |
|                                                          | 00-000000052118 yr                                                                         | илинитель ш                                                              | π                |              |                   | 12,00        |                                          |
|                                                          |                                                                                            |                                                                          |                  |              |                   |              |                                          |

5.8.1. В форме подбора отображается имущество по значениям полей «МОЛ» и «Подразделение» на вкладке «Основное». Если у МОЛа несколько подразделений, по каждому подразделению необходимо формировать отдельный документ.

5.8.2. Для поиска необходимого имущества можно воспользоваться:

• отборами «Номенклатурный код», «Номенклатура БГУ», «Расположение» (отбор происходит по текущему месту расположения) или полнотекстовым поиском.

• чекбоксом «Показывать только СИЗ» (Если галка установлена, отображаются только МЗ со сроком полезного использования. Если галка не установлена, отображаются МЗ без срока полезного использования).

5.8.3. После того как имущество найдено:

• нажать по нему дважды ЛКМ,

• зажать «Ctrl» и выбрать несколько строк, которые находятся не подряд, нажать «Enter»,

| Ν |   | Номенклатура        | Номенклатурный код | Доп. характеристики     | Ед. изм. |
|---|---|---------------------|--------------------|-------------------------|----------|
|   | 1 | Фильтр сетчатый     | 00-00000116250     | Фильтр сетчатый         | шт       |
|   | 2 | Грузик д/жалюзи ве… | 00-00000115696     | Грузик д/жалюзи вертик. | шт       |
|   | 3 | Сетка Профи         | 00-00000103984     | Сетка Профи             | шт       |

• зажать «Shift» и выбрать первую и последнюю строку с имуществом, нажать

## «Enter».

| Ν |   | Номенклатура         | Номенклатурный код | Доп. характеристики     | Ед. изм. |
|---|---|----------------------|--------------------|-------------------------|----------|
|   | 1 | Фильтр сетчатый      | 00-00000116250     | Фильтр сетчатый         | шт       |
|   | 2 | Грузик д/жалюзи ве…  | 00-00000115696     | Грузик д/жалюзи вертик. | ШТ       |
|   | 3 | Сетка Профи          | 00-00000103984     | Сетка Профи             | ШТ       |
|   | 4 | Сетка стеклопластик. | 00-00000113532     | Сетка стеклопластик.    | ШТ       |

5.8.4. Происходит запрос остатков в системе бухгалтерского учета. Если по выбранному имуществу найдены несколько позиций в системе бухгалтерского учета с разными финансовыми аналитиками, в нижней таблице отобразятся несколько строк.

• Чтобы удалить лишнюю(ие) строку(и) выделить ЛКМ и нажать «Del».

• При необходимости нажать «Отображать финансовые аналитики», чтобы выбрать нужные значения финансовых аналитик (Если галка установлена, отображаются столбцы: Счет учета, КПС, КФО, Источник финансирования, Статья доходов и расходов, Подразделение, Финансовый субсчет).

5.8.5. При необходимости изменить количество подбираемого имущества двойным нажатием ЛКМ по значению в столбце «Количество» и вводом нового значения с клавиатуры.

5.8.6. После выбора всех необходимых позиций нажать «Перенести в документ».

6. Если необходимо сохранить и не проводить документ, нажать кнопку с изображением дискеты:

| ← →           | ☆ Изменение расположения M3 (создание) * |
|---------------|------------------------------------------|
| Основное      | Присоединенные файлы                     |
| Провестии     | закрыть 🗐 Провести 📄 🗐 Отчеты -          |
| Номер:        | Дата: 17.02.2025 0:00:00                 |
| Тип операции: | Изменение расположения МЗ                |
| Основное      | Материальные запасы                      |

7. После заполнения всех обязательных полей нажать «Провести» или «Провести и закрыть».

7.1. «Провести» - при нажатии происходят движения имущества в соответствии с данными документа.

7.2. «Провести и закрыть» - при нажатии происходят движения имущества и документ закрывается.

| 🗲 → ☆ Изменение расположения МЗ (создание) |
|--------------------------------------------|
| Основное Присоединенные файлы              |
| Провести и закрыть                         |
| Номер: Дата: 19.02.2025 0:00:00            |
| Тип операции: Изменение расположения МЗ    |
| Основное Материальные запасы               |

8. Перемещение между местами расположения завершено.